## **Fresh Application**

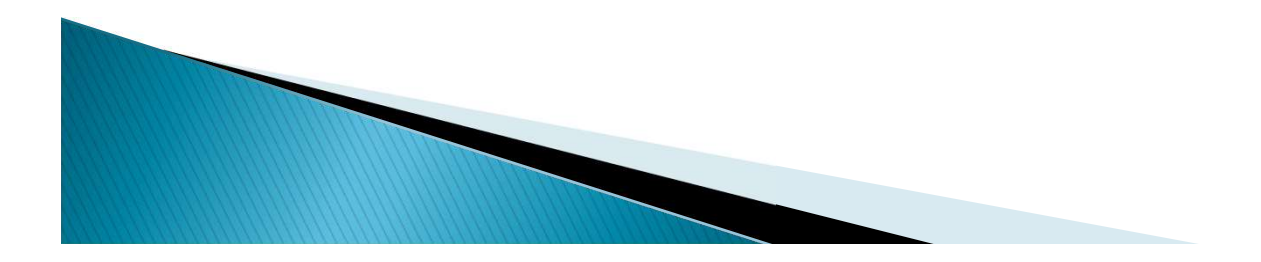

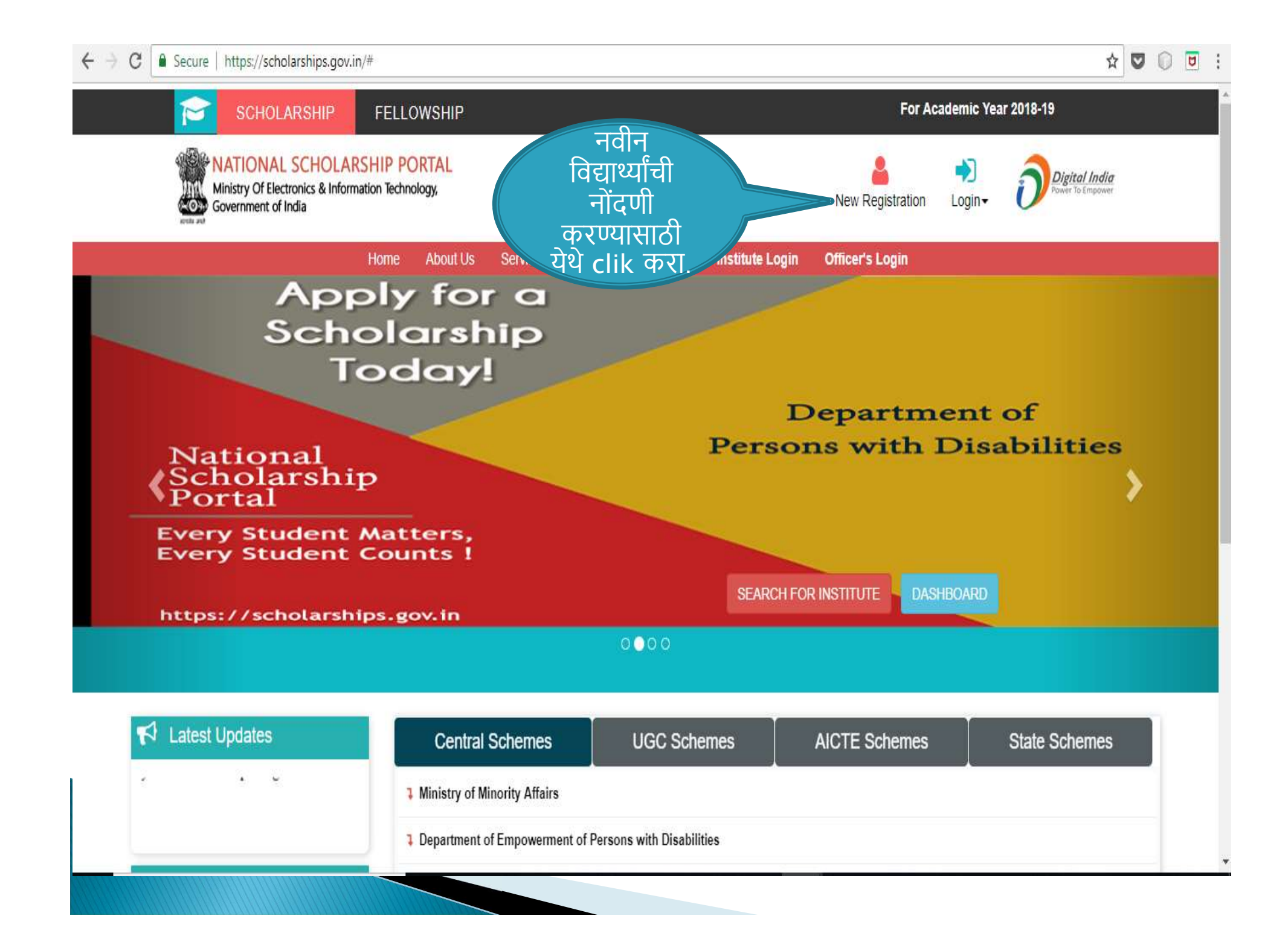

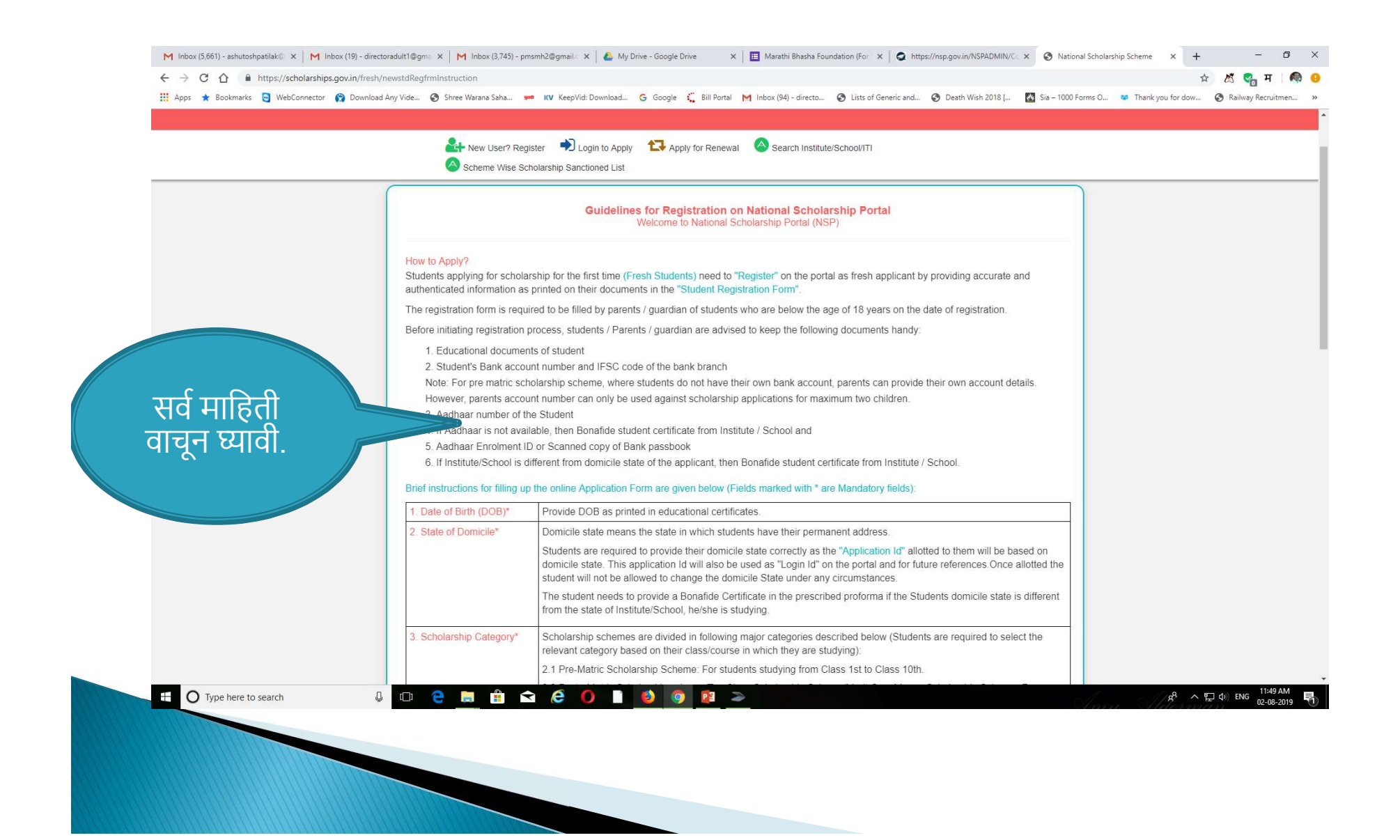

| 🚻 Apps ★ Bookmarks 🔄 WebConnector 😭 | Download Any Vide 🚱 Shree Warana Saha                                                                                                    | 🚧 KV KeepVid: Download G Google 🐛 Bill Portal M Inbox (94) - directo G Lists of Generic and G Death Wish 2018 [ 🔯 Sia – 1000 Forms O 🕷 Thank you for dow G                                                                                                    | Railway Recruitme      |
|-------------------------------------|----------------------------------------------------------------------------------------------------|----------------------------------------------------------------------------------------------------|------------------------|
|                                     | 8. Identification Details                                                                                                    | Select and provide the information in this field very carefully. You are required to select one of the following methods for                                                                                                    |                        |
|                                     | o. Idoninication Dotano                                                                                                    | identification details:                                                                                                    |                        |
|                                     |                                                                                                    | 7.1 Aadhaar Number: Students who have Aadhaar number are required to provide 12-digit Aadhaar number as printed<br>on Aadhaar card.                                                                                                    |                        |
|                                     |                                                                                                    | Upon submitting the registration form, the system will match the personal identification details of the applicant with the<br>Aadhaar records.                                                                                                    |                        |
|                                     |                                                                                                    | Only one registration is allowed with one Aadhaar number. However, if multiple applications of a student are found in the system at a later stage, all his/her applications are liable to be rejected.                                                                                                    |                        |
|                                     |                                                                                                    | It may be noted that your Aadhaar Number could also be used for crediting scholarship amount in the bank account<br>linked* to your Aadhaar number in fast track mode.                                                                                                    |                        |
|                                     |                                                                                                    | For all such cases, where student does not possess Aadhaar, he is required to provide a bonafide certificate issued by<br>his Institute/School in the prescribed proforma along-with Aadhaar enrolment number or scanned copy of first page of<br>his Bank passbook (containing the photograph of the applicant)                                                                                                    |                        |
|                                     |                                                                                                    | *To link your bank account with Aadhaar number for receiving scholarship in the same, please visit you bank branch and<br>submit a "bank consent form for receiving DBT". You can check which bank is linked to your Aadhaar number on NPCI<br>mapper here https://tesident.uidai.gov.in/bank-mapper or through Aadhaar-enabled micro-ATM machine of any of these<br>banks.                                                                                                    |                        |
|                                     |                                                                                                    |                                                                                                    |                        |
|                                     | Important Note:                                                                                                    |                                                                                                    |                        |
|                                     | 1. After submitting the appli                                                                                                    | cation, the default login id and password to log into NSP portal will be sent to the provided mobile number. In case the                                                                                                    |                        |
|                                     | 2. Students are advised to p                                                                                                    | provide "Annual Family Income" as per the Income Certificate issued by competent authority in their scholarship application.                                                                                                    |                        |
|                                     |                                                                                                    | Undertaking By Applicant or Parents/Guardian(In Case of Minor)                                                                                                    |                        |
|                                     | l agree to the following: /मैं f                                                                                                    | नेम्रलिखित के लिए सहमत हूँ                                                                                                    |                        |
|                                     | <ul> <li>I have read and understood<br/>मैंने पंजीकरण के लिए दिशानिर्देश</li> </ul>                                                                             | the guidelines for registration.<br>रों को पढ़ा और समझा है:                                                                                                    |                        |
|                                     | <ul> <li>I am aware that it more that<br/>मैं जागरूक हूं कि यदि एक से अ</li> <li>I am aware that my bank ac<br/>मैं जागरूक हूं कि मेरे द्वारा प्रदान</li> </ul> | i one application is found to be filled (fresh or renewal), all my/my child's/ward's applications are liable to be rejected.<br>धिक आवेदन भरे हुए (ताज़ा या नवीनीकरण) पाए जाते हैं, तो मेरे सभी आवेदन अर्स्वीकार कर दिए जाने योग्य हैं।<br>count details may be changed only once after due process in accordance with the provisions of the process.<br>1 किए गए बैंक खाते के विवरण में किसी भी बदलाव प्रावधानों के अनुसार नियत प्रक्रिया के बाद केवल एक बार किया जा सकता है। |                        |
|                                     | सर्व माहि                                                                                                    | A Catinue                                                                                                    |                        |
| ⊕ O Type here to search             | वाचून घ्या                                                                                                    |                                                                                                    | \$) ENG 11:50<br>02-08 |
|                                     | continu                                                                                                    | le l                                                                                                    |                        |
|                                     | बटनावर с                                                                                                    | lik                                                                                                    |                        |
|                                     | क रा                                                                                                    |                                                                                                    |                        |
|                                     | 4-11.                                                                                                    |                                                                                                    |                        |

| MAHARASH                                         | Pre Matric                                                   | Select Scholars                                  |
|--------------------------------------------------|--------------------------------------------------------------|--------------------------------------------------|
| Name of Student*                                 | Scheme Type *                                                | apply for Scholar                                |
| MANGESH V. SHAH                                  | Scholarship Scheme                                           | Select Incentive S                               |
| Date of Birth ( DD/MM/YYYY) *                    | Gender*                                                      | if you want to ap                                |
| 01/07/2010                                       | 3 Male                                                       | any incentive sc                                 |
| Mobile Number*                                   | Emailid                                                      |                                                  |
| 9595305354                                       |                                                              |                                                  |
| Bank IFSC Code *                                 | Confirm Bank IFSC Code *                                     |                                                  |
|                                                  | 7 IB KL0000464                                               |                                                  |
| Bank A/C Number*                                 | Confirm Bank A/C Number                                      | * -                                              |
|                                                  | 46410400005588                                               |                                                  |
| Bank Name*                                       |                                                              | Bask Address                                     |
| IDBI BANK LTD                                    |                                                              | IDBI BANK LTD                                    |
| Identification Detail *                          |                                                              | Aadkaar Number                                   |
| Aadhaar Number                                   | •                                                            | 23788717                                         |
| Capteira Code *                                  |                                                              |                                                  |
| cbjmxs                                           | C . X .                                                      |                                                  |
|                                                  | °bj m'S Ø                                                    |                                                  |
| Time 1                                           |                                                              |                                                  |
| My Aadhaar number can be used for name identif   | ication and payment purpose.                                 |                                                  |
| Account details must be entered correct. No modi | fication will be allowed after the final submission of Appli | ication.                                         |
| Read                                             | rm. If NSP finds more than one application ( in Fresh or R   | enewal category) of a student, all such multiple |
| structions Can Done After Entering OTP(ON        | E TIME PASSIA(ORD) Send By NSP Verify Mohile Number          | Provide a second                                 |
| d as last all Garroone Aner Entering Official    | E THE EAGOTYONE) SOLA BY HOR. YOU'S MONIE HAILDED            |                                                  |

|                                                                                                    | 18KL0000464                                                                                                    |
|----------------------------------------------------------------------------------------------------|----------------------------------------------------------------------------------------------------|
| 3ank A/C Number *                                                                                                    | ? Confirm Bank A/C Number *                                                                                                    |
| •••••                                                                                                    | 46410400005588                                                                                                    |
| lank Name *                                                                                                    | Bank Address                                                                                                    |
| IDBI BANK LTD                                                                                                    | IDBI BANK LTD                                                                                                    |
| dentification Detail *                                                                                                    | You can select to give                                                                                                    |
| Bank A/C Number                                                                                                    | your bank details or your<br>aadhaar details as your                                                                                                    |
| * Bank Passbook copy (File Type PDF & JPEG, Ma                                                                                                    | axsize 200 identification                                                                                                    |
| (B) *                                                                                                    |                                                                                                    |
| (B) *                                                                                                    | Upload your Bank Passbook copy in PDF or Jpeg Format.<br>Maximum size 200KB                                                                                                    |
| (B) *<br>Browse No file selected.<br>Student should upload the First page of Bank/P<br>joint account with his/her parents/guardian)                                                                                                    | Upload your Bank Passbook copy in PDF or Jpeg Format.<br>Maximum size 200KB                                                                                                    |
| (B) *<br>Browse No file selected.<br>Student should upload the First page of Bank/P<br>joint account with his/her parents/guardian)                                                                                                    | Upload your Bank Passbook copy in PDF or Jpeg Format.<br>Maximum size 200KB<br>Postal Account Passbook with photo, In the name of the applicant(either sing<br>Date/Time (dd/mm/yyyy hh:mm:ss)                                                                                                    |
| (B) *<br>Browse No file selected.<br>Student should upload the First page of Bank/P<br>joint account with his/her parents/guardian)<br>Aadhaar Enrolment Id                                                                                                    | Upload your Bank Passbook copy in PDF or Jpeg Format.<br>Maximum size 200KB<br>Postal Account Passbook with photo, In the name of the applicant(either sing<br>Date/Time (dd/mm/yyyy hh:mm:ss)                                                                                                    |
| (B) * Browse No file selected. Student should upload the First page of Bank/P joint account with his/her parents/guardian) Aadhaar Enrolment Id EID Scan Copy (File Type PDF & JPEG, Maxsize 200 Ki                                                                                               | Upload your Bank Passbook copy in PDF or Jpeg Format.<br>Maximum size 200KB<br>Postal Account Passbook with photo, In the name of the applicant(either sing<br>Date/Time (dd/mm/yyyy hh:mm:ss)                                                                                                    |
| (B) *  Browse No file selected.  Student should upload the First page of Bank/P joint account with his/her parents/guardian)  Aadhaar Enrolment Id  ID Scan Copy (File Type PDF & JPEG, Maxsize 200 KI Browse No file selected.                                                                   | Upload your Bank Passbook copy in PDF or Jpeg Format.<br>Maximum size 200KB         Postal Account Passbook with photo, In the name of the applicant(either sing         Date/Time (dd/mm/yyyy hh:mm:ss)         Image: Date dot in the index of the applicant (either sing index of the applicant (either sing index of the app |
| Browse       No file selected.         Student should upload the First page of Bank/P         joint account with his/her parents/guardian)         Aadhaar Enrolment Id         EID Scan Copy (File Type PDF & JPEG, Maxsize 200 KI         Browse       No file selected.         Captcha Code * | Upload your Bank Passbook copy in PDF or Jpeg Format.<br>Maximum size 200KB<br>Postal Account Passbook with photo, In the name of the applicant(either sing<br>Date/Time (dd/mm/yyyy hh:mm:ss)                                                                                                    |

CACcount details must be entered correct. No modification will be allowed after the final submission of Application.

Students are advised to fill only one application form. If NSP finds more than one application (in Fresh or Renewal category) of a student, all such multiple applications will be rejected.

\*\*\* First Time Login Can Done After Entering OTP(ONE TIME PASSWORD) Send By NSP. Verify Mobile Number Before Submit

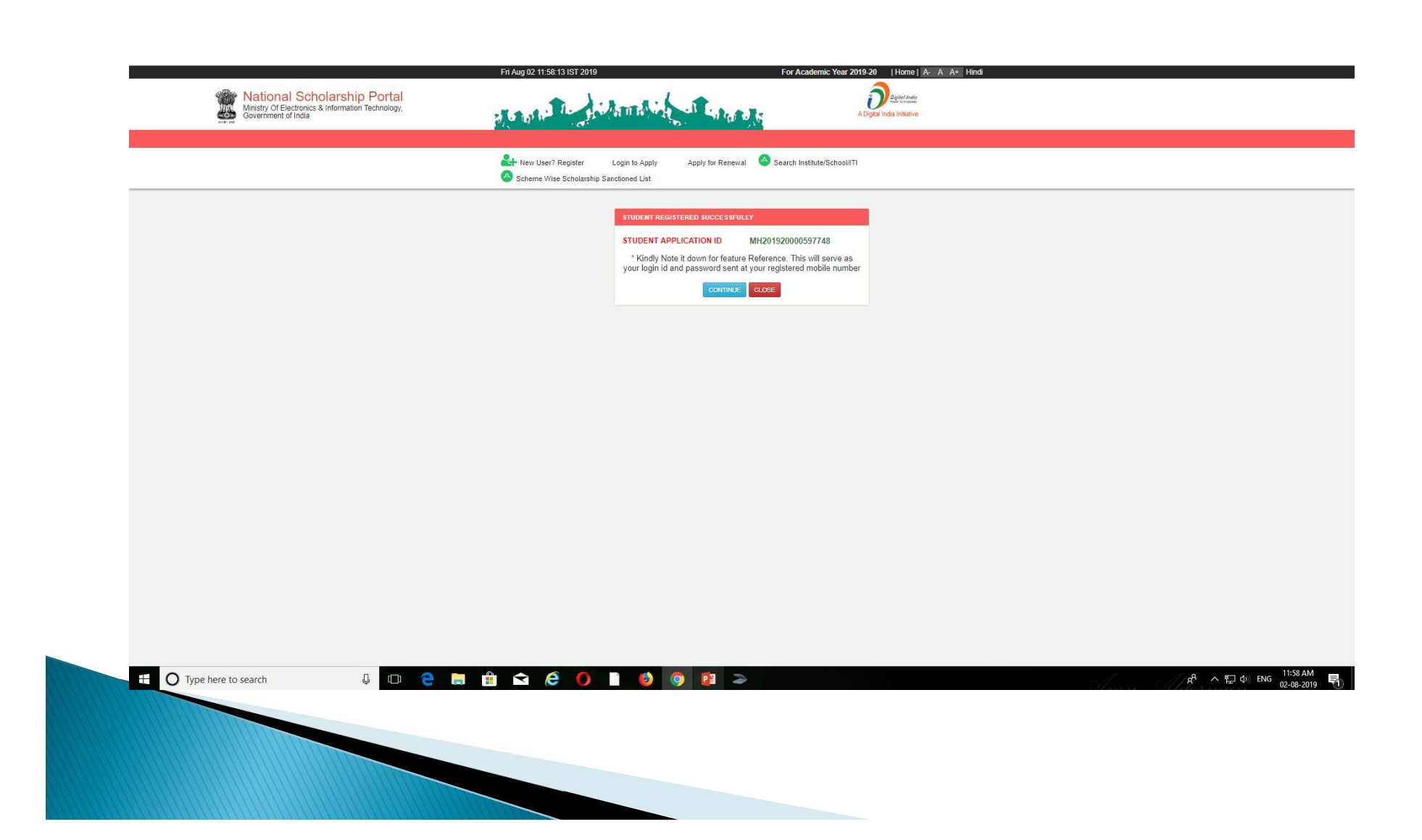

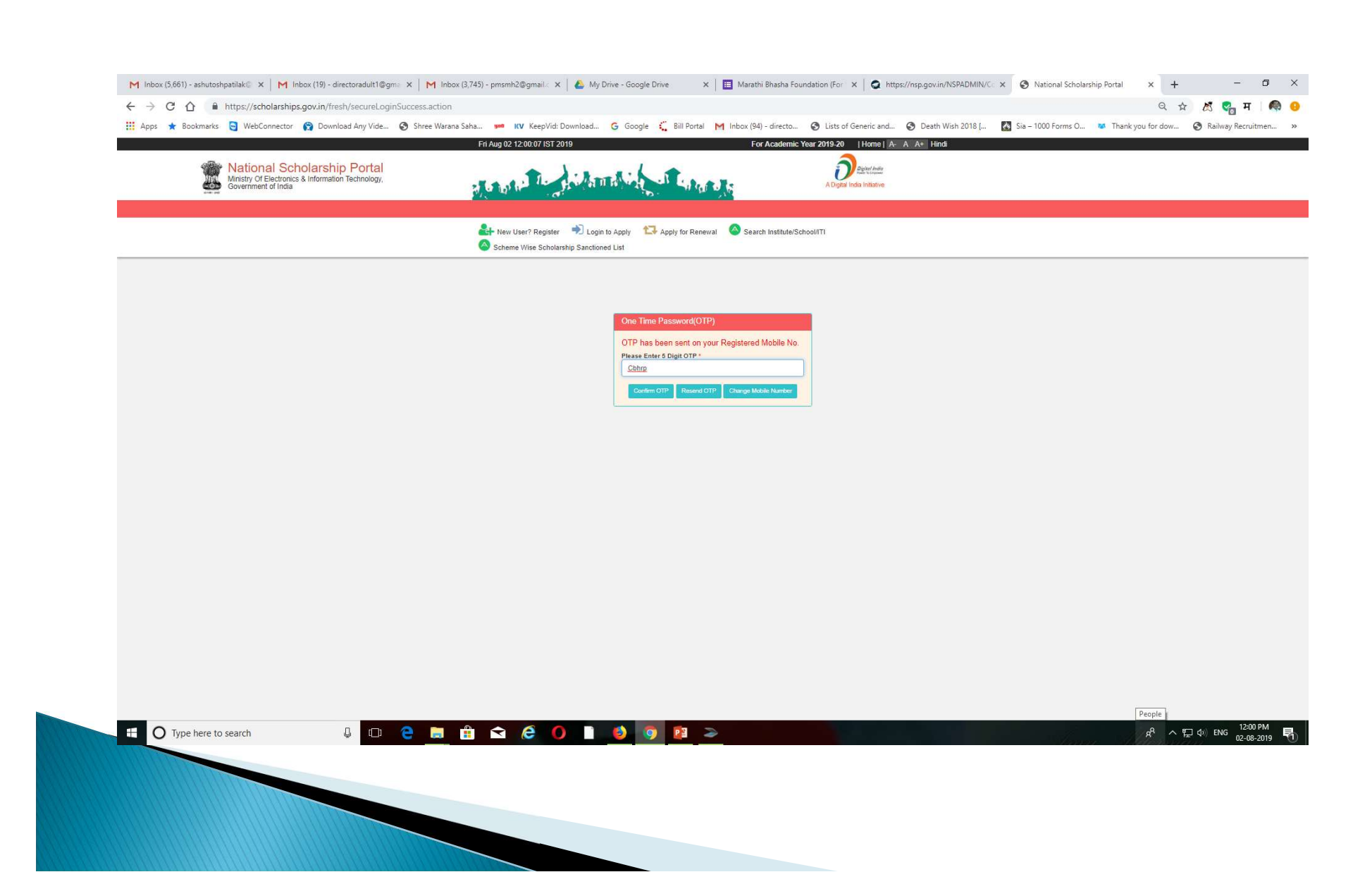

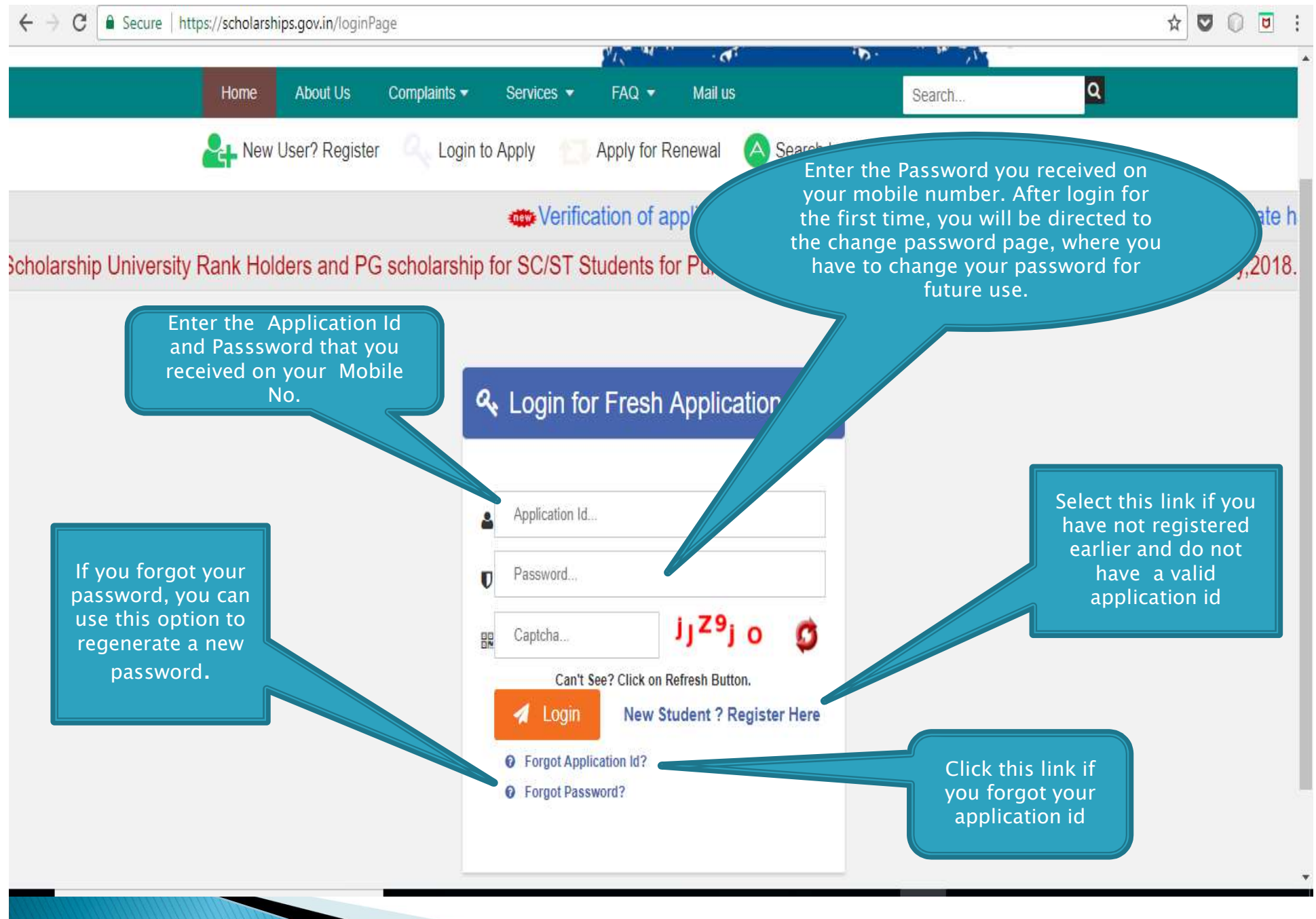

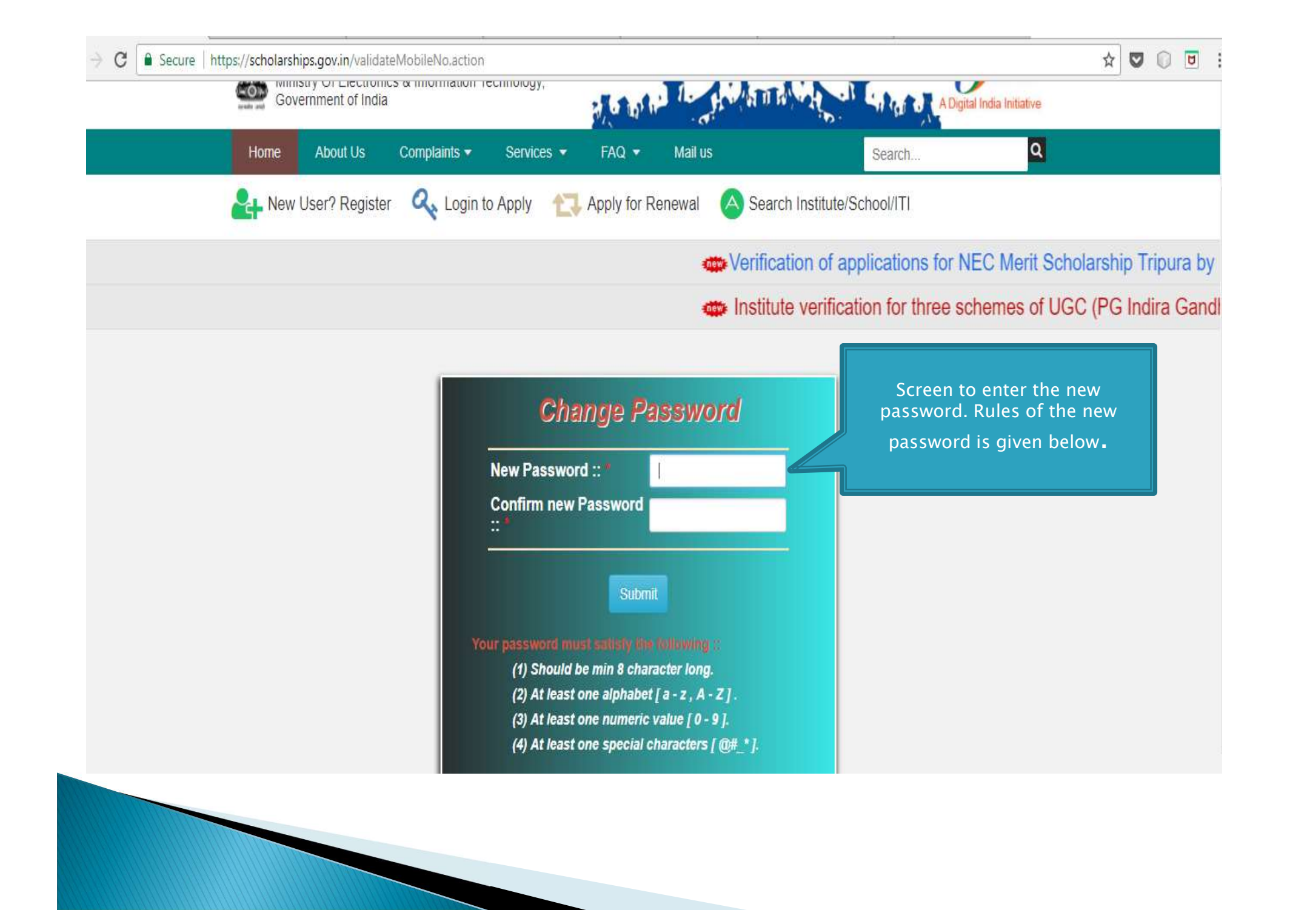

## **Application Form**

- Application Form is divided into three Parts:
- 1. Registration Details
- 2. Academic Details
- 3. Basic Details

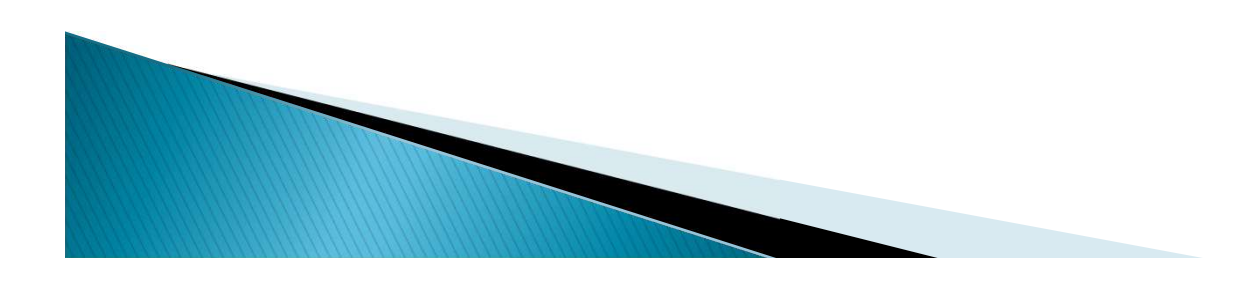

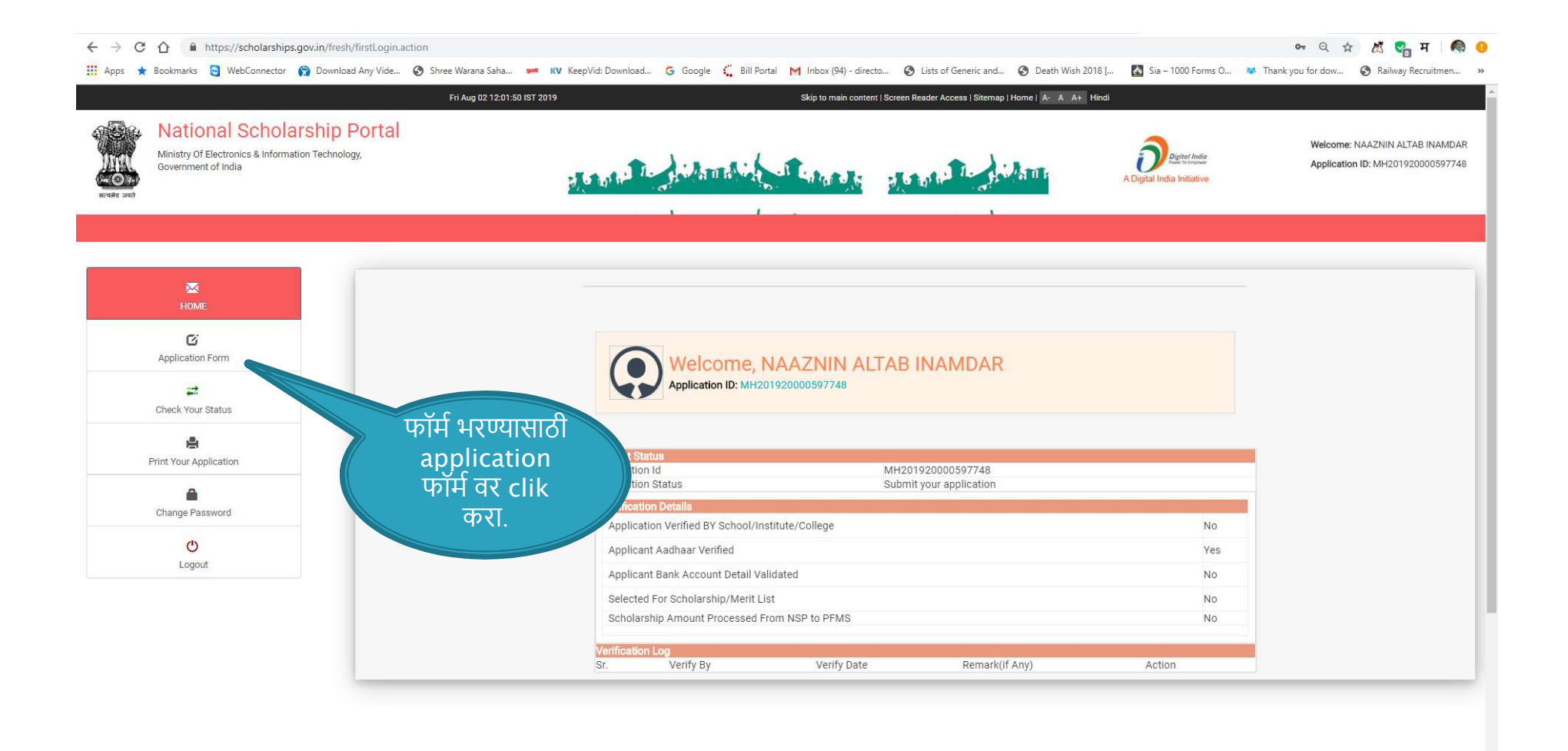

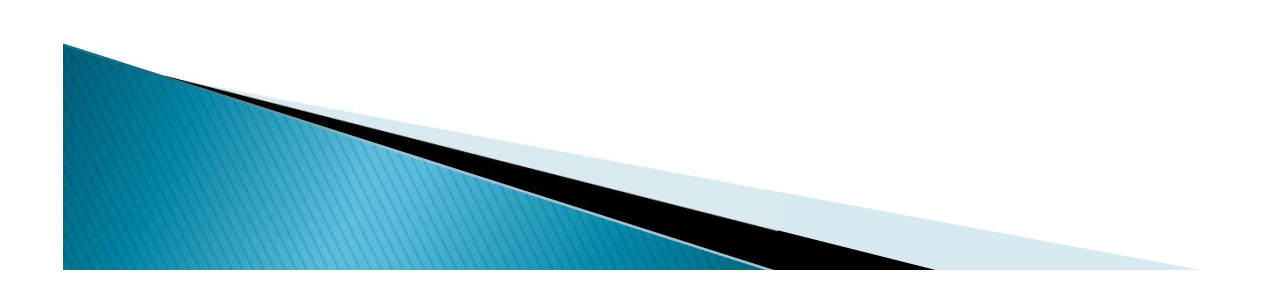

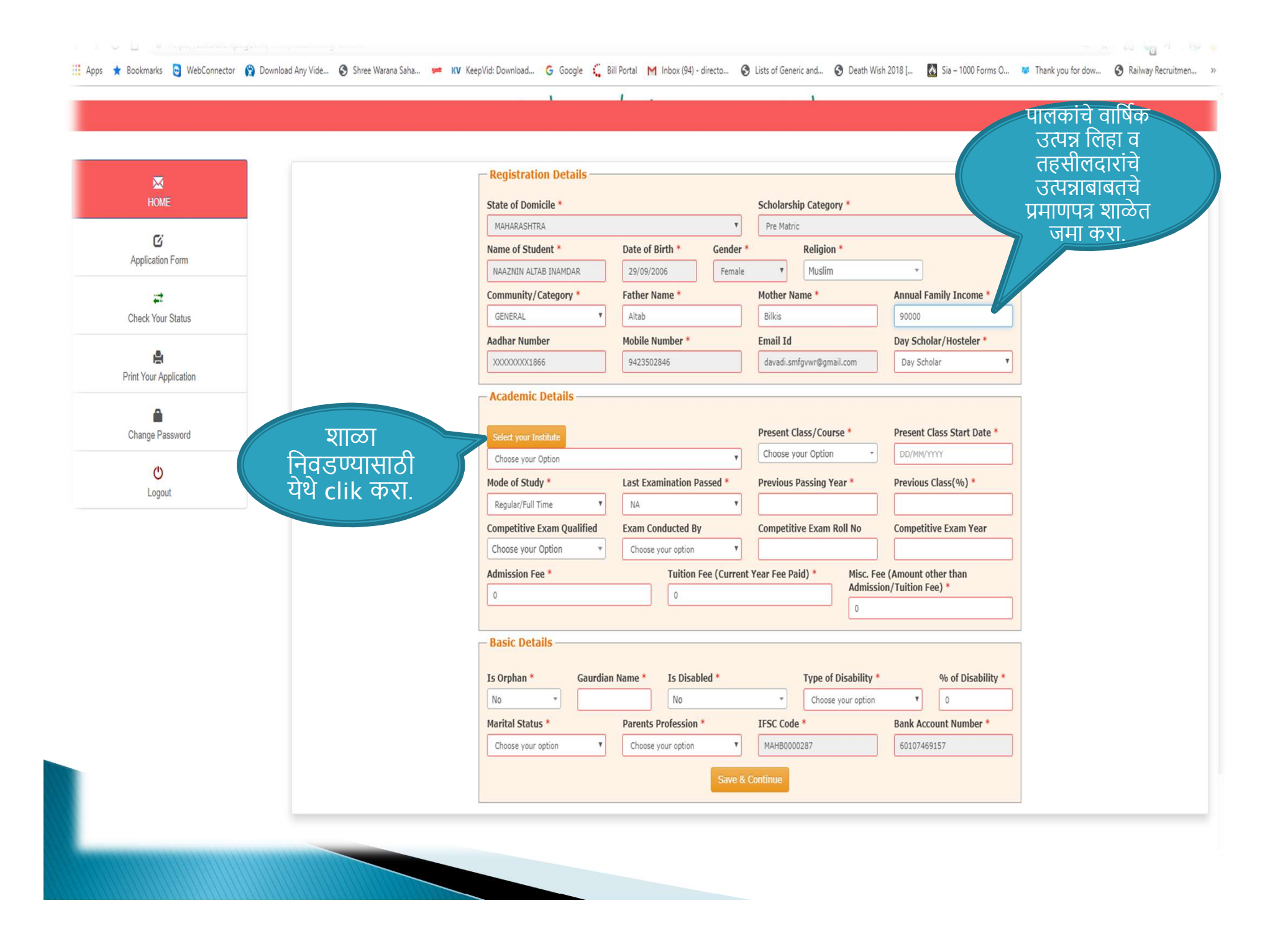

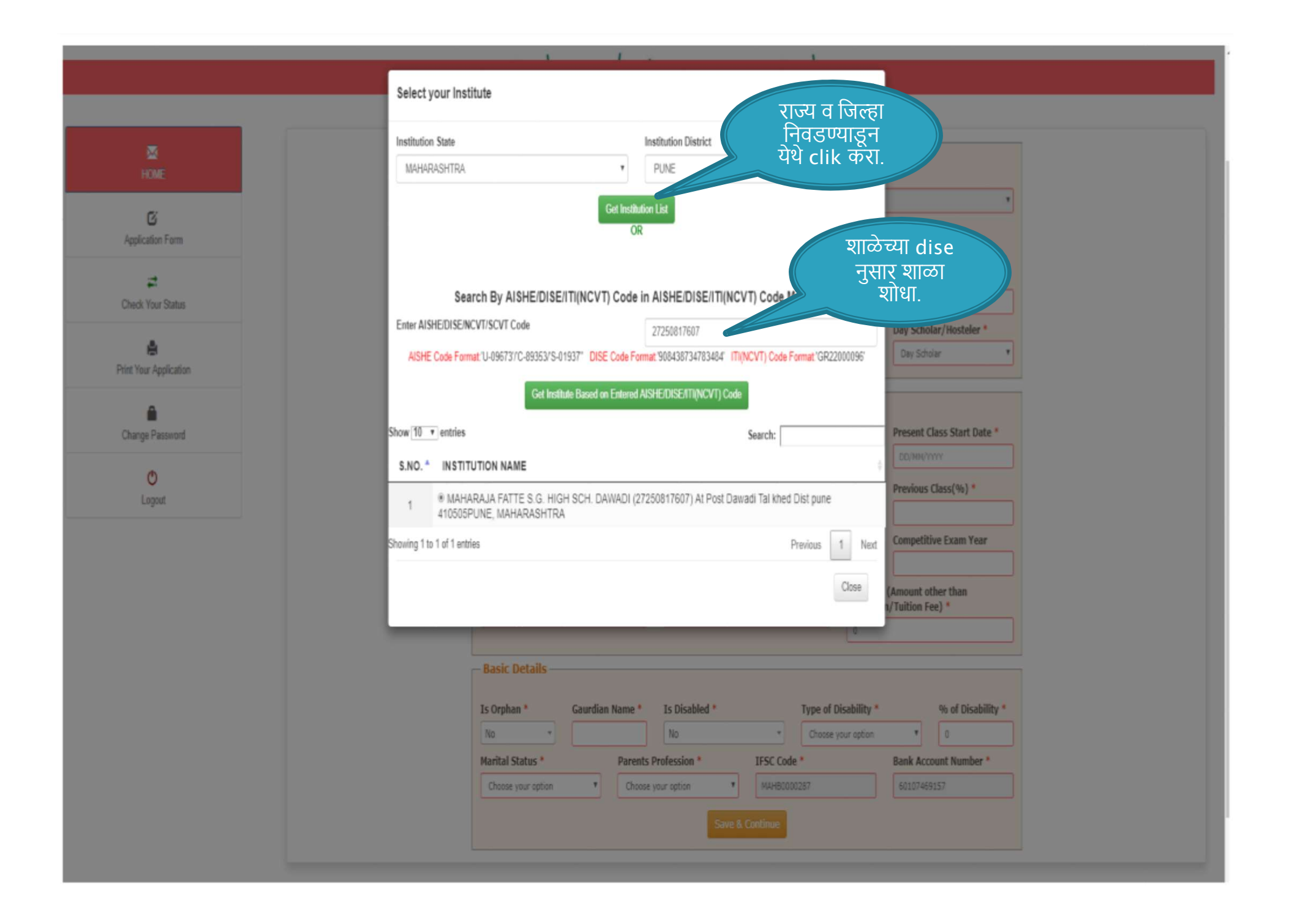

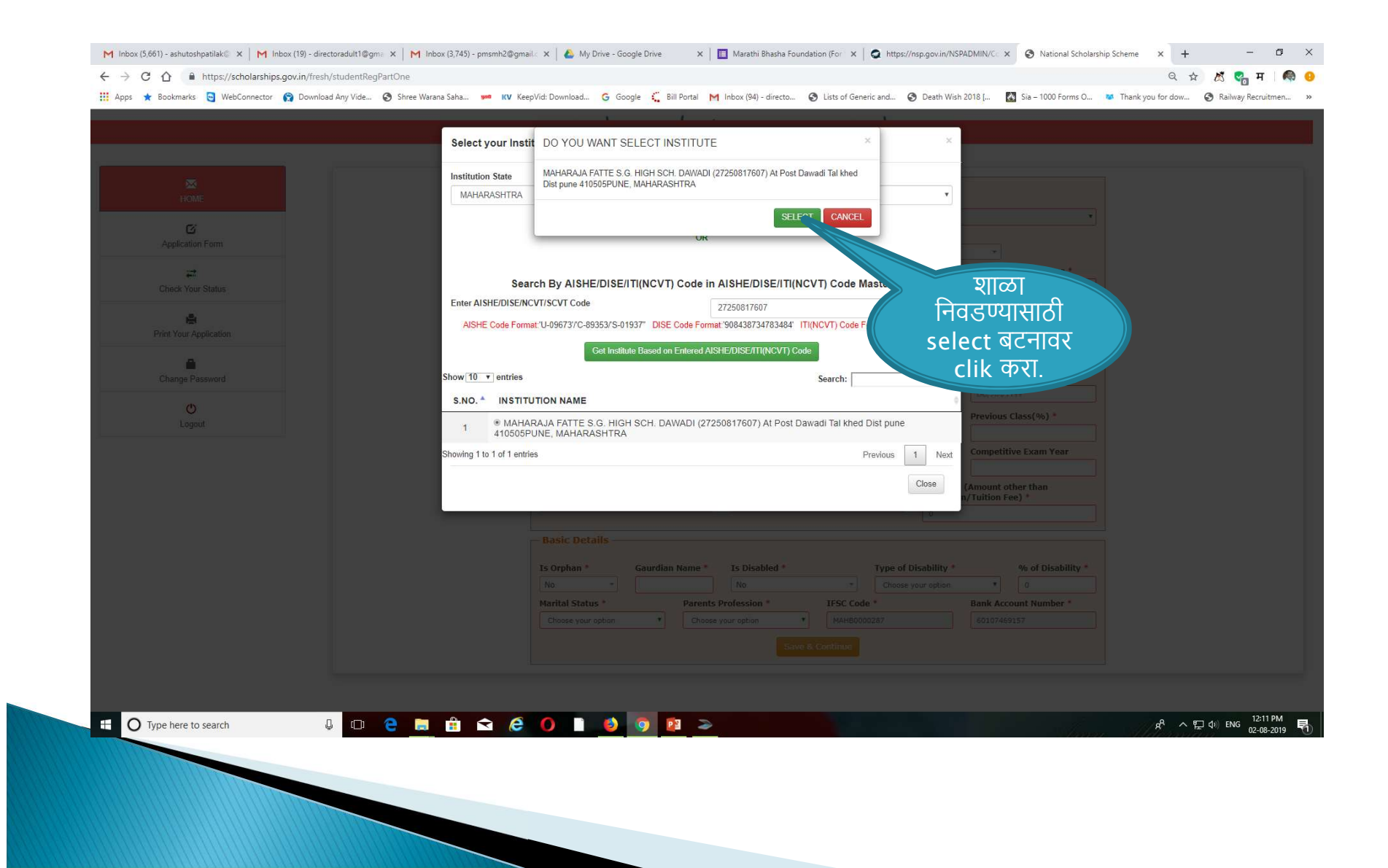

## शिष्यवृत्ती दर

| अ.नं. | बाब                                                            | वसतिगृहात राहणारे विद्यार्थी                                             | वसतिगृहाबाहेरील विद्यार्थी                                     |
|-------|----------------------------------------------------------------|--------------------------------------------------------------------------|----------------------------------------------------------------|
| १     | प्रवेश शुल्क                                                   | र.५००/- प्रति वर्ष<br>प्रत्यक्षात असलेल्या शुल्काच्या मर्यादेत           | र.५००/- प्रति वर्ष<br>प्रत्यक्षात असलेल्या शुल्काच्या मर्यादेत |
| 2     | शिक्षण शुल्क                                                   | रू.३५०/- प्रतीमाह<br>प्रत्यक्षात असलेल्या शुल्काच्या मर्यादेत            | रू.३५०/- प्रतीमाह<br>प्रत्यक्षात असलेल्या शुल्काच्या मर्यादेत  |
| Ş     | परिरक्षण भत्ता<br>शैक्षणिक वर्षतील १०<br>महिन्याकरीता अनुज्ञेय |                                                                          |                                                                |
|       | १) इयत्ता १ ली ते ५ वी                                         |                                                                          | रू.१००/- प्रतिमाह (१० महिने)                                   |
|       | २) इयत्ता ६ वी ते १० वी                                        | रू.६००/- प्रतिमाह (१० महिने)<br>प्रत्यक्षात असलेल्या शुल्काच्या मर्यादेत | रू.१००/- प्रतिमाह (१० महिने)                                   |

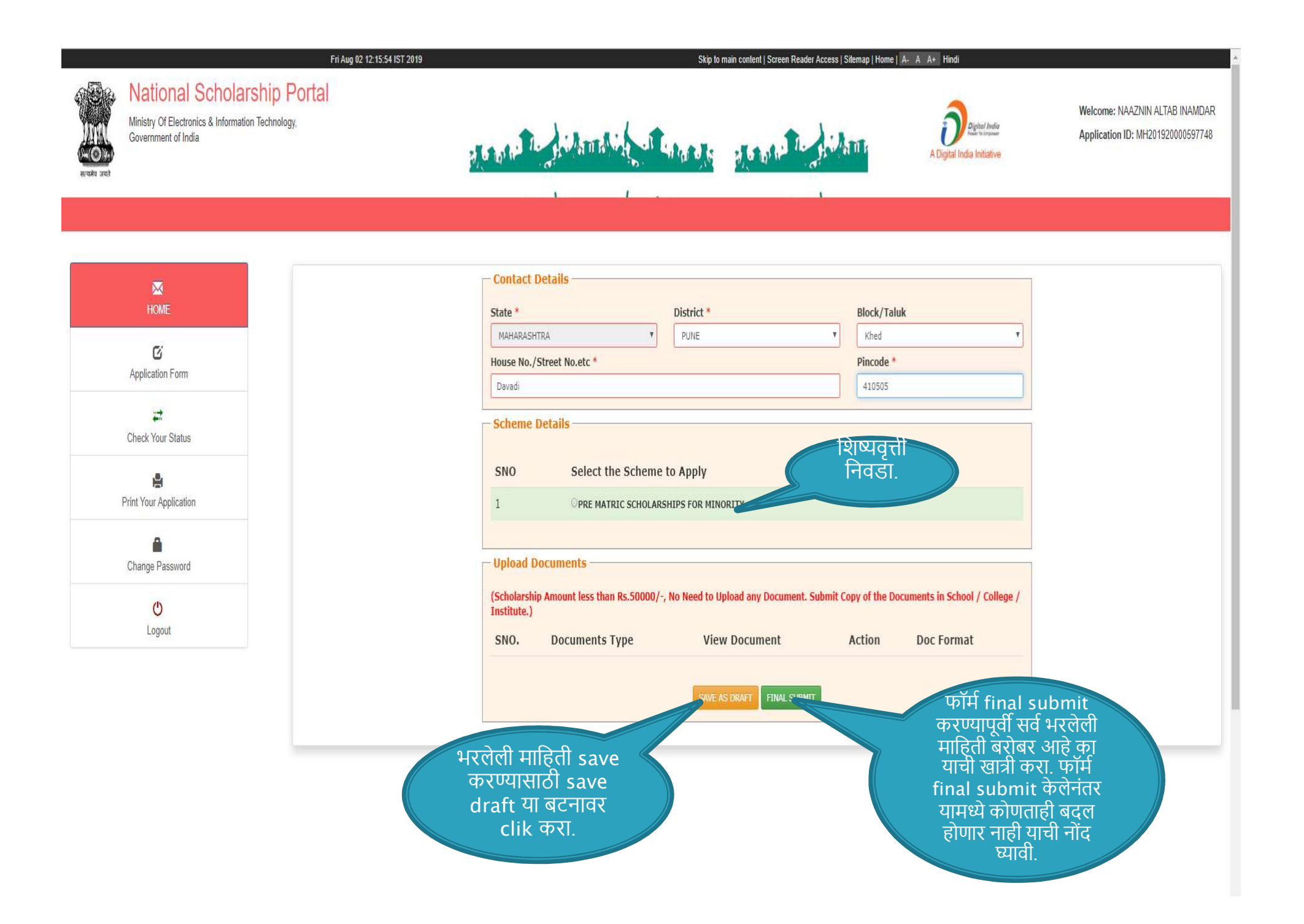

|                                                                                                |                                                                                                    | NATIONAL SCHOLARSHIP PORTAL 2.0                                                                                                    |                                                           |  |  |
|------------------------------------------------------------------------------------------------|----------------------------------------------------------------------------------------------------|----------------------------------------------------------------------------------------------------|-----------------------------------------------------------|--|--|
| REGISTRATION DETAILS                                                                           |                                                                                                    |                                                                                                    |                                                           |  |  |
| APPLICATION ID                                                                                 | MH201920000597748                                                                                                    | REGISTRATION DATE                                                                                                    | 02/08/2019                                                |  |  |
| APPLIED FOR SCHEME                                                                             | PRE MATRIC SCHOLARSHIPS FOR MINORITY                                                                                                    |                                                                                                    |                                                           |  |  |
| STATE OF DOMICILE                                                                              | MAHARASHTRA                                                                                                    | SCHOLARSHIP CATEGORY                                                                                                    | PRE                                                       |  |  |
| NAME OF STUDENT                                                                                | NAAZNIN ALTAB INAMDAR                                                                                                    | DATE OF BIRTH (DD/MM/YYYY)                                                                                                    | 29/09/2008                                                |  |  |
| GENDER                                                                                         | FEMALE                                                                                                    | RELIGION                                                                                                    | MUSLIM                                                    |  |  |
| COMMUNITY/CATEGORY                                                                             | GENERAL                                                                                                    | FATHER'S NAME                                                                                                    | ALTAB                                                     |  |  |
| MOTHERS NAME                                                                                   | BILKIS                                                                                                    | ANNUAL FAMILY INCOME                                                                                                    | 50000                                                     |  |  |
| AADHAR NUMBER                                                                                  | XXXXXXX1366                                                                                                    | MOBILE NUMBER                                                                                                    | 9423502848                                                |  |  |
| EMAIL ID                                                                                       | DAVADI.SMFGVWR@GMAIL.COM                                                                                                    | DAY SCHOLAR/HOSTELER                                                                                                    | DAY SCHOLAR                                               |  |  |
| ACADEMIC DETAILS                                                                               |                                                                                                    |                                                                                                    |                                                           |  |  |
| PRESENT INSTITUTE                                                                              | MAHARAJA FATTE S.G. HIGH SCH. DAWADI (272508                                                                                                    | 17607) AT POST DAWADI TAL KHED DIST PUNE 410505PUNE, MAHARASHTRA                                                                                                    |                                                           |  |  |
| PRESENT CLASS/COURSE                                                                           | VIII                                                                                                    | CLASS START DATE                                                                                                    | 17/08/2019                                                |  |  |
| MODE OF STUDY                                                                                  | REGULAR/FULL TIME                                                                                                    | PREVIOUS CLASS/COURSE NAME                                                                                                    | VII                                                       |  |  |
| PREVIOUS PASSING YEAR                                                                          | 2019                                                                                                    | PREVIOUS CLASS(%)                                                                                                    | 78.22                                                     |  |  |
| COMPETITIVE EXAM QUALIFIED                                                                     |                                                                                                    | EXAM CONDUCTED BY                                                                                                    |                                                           |  |  |
| COMPETITIVE EXAM ROLL NO                                                                       |                                                                                                    | COMPETITIVE EXAM YEAR                                                                                                    | 0                                                         |  |  |
| ADMISSION FEE                                                                                  | 0                                                                                                    | TUITION FEE                                                                                                    | o                                                         |  |  |
| MISC FEE                                                                                       | 1000                                                                                                    |                                                                                                    |                                                           |  |  |
| BASIC DETAILS                                                                                  |                                                                                                    |                                                                                                    |                                                           |  |  |
| IS ORPHAN                                                                                      | NO                                                                                                    | IS DISABLED                                                                                                    | NO                                                        |  |  |
| TYPE OF DISABILITY                                                                             | a.                                                                                                    | PERCENTAGE OF DISABILITY                                                                                                    |                                                           |  |  |
| MARITAL STATUS                                                                                 | UN MARRIED                                                                                                    | PARENTS PROFESSION                                                                                                    | OTHERS                                                    |  |  |
| IFSC CODE                                                                                      | MAHB0000287                                                                                                    | BANK ACCOUNT NUMBER                                                                                                    | 60107469157                                               |  |  |
| CONTACT DETAILS                                                                                |                                                                                                    |                                                                                                    |                                                           |  |  |
| STATE                                                                                          | MAHARASHTRA                                                                                                    | DISTRICT                                                                                                    | PUNE                                                      |  |  |
| BLOCK                                                                                          | KHED                                                                                                    |                                                                                                    |                                                           |  |  |
| ADDRESS                                                                                        | DAVADI                                                                                                    | PIN CODE                                                                                                    | 410505                                                    |  |  |
| ** ACCOUNT DETAILS MUST BE EN<br>*** STUDENTS ARE ADVISED TO S<br>WILL BE REJECTED. *** AADHAR | SIGNATURE OF CANDIDATE<br>TERED CORRECT, NO MODIFICATION WILL BE ALLOWED AFTER THE FI<br>IBMIT ONLY ONE APPLICATION FORM. IF NSP FINOS MORE THAN ONE-<br>MUMBER PROVIDED VOID, WILL BE AUTHENTICATE DE VIDIA MAD | SIGNATURE OF HEAD OF SC<br>NAL SUBMISSION OF APPLICATION.<br>PPLICATION (IN FRESH OR RENEWAL CATEGORY) OF A STUDENT, THEN ALL THE APPLICA<br>VAL DE USE FOR RAVINENT OF SCHOLARSHIP THROUGH AADHAR PAYMENT BRIDGE(APB) | ноослиятитите соследе were<br>помя subm                   |  |  |
|                                                                                                |                                                                                                    | PM                                                                                                    | शाळेत जमा करावी.<br>विद्यार्थ्यांचे pho                   |  |  |
| J 🗆 e 🔚 🛱 🗲                                                                                    | ê () 🛯 ፅ 🧿 🖻 a                                                                                                    |                                                                                                    | आधार, धर्माबाबल<br>स्वयंघोषित प्रमाण<br>तहसीलदारांचे उत्प |  |  |
|                                                                                                |                                                                                                    |                                                                                                    | ागणगान शालेत व                                            |  |  |

-